## Introducing the

## **Enhanced Community Page**

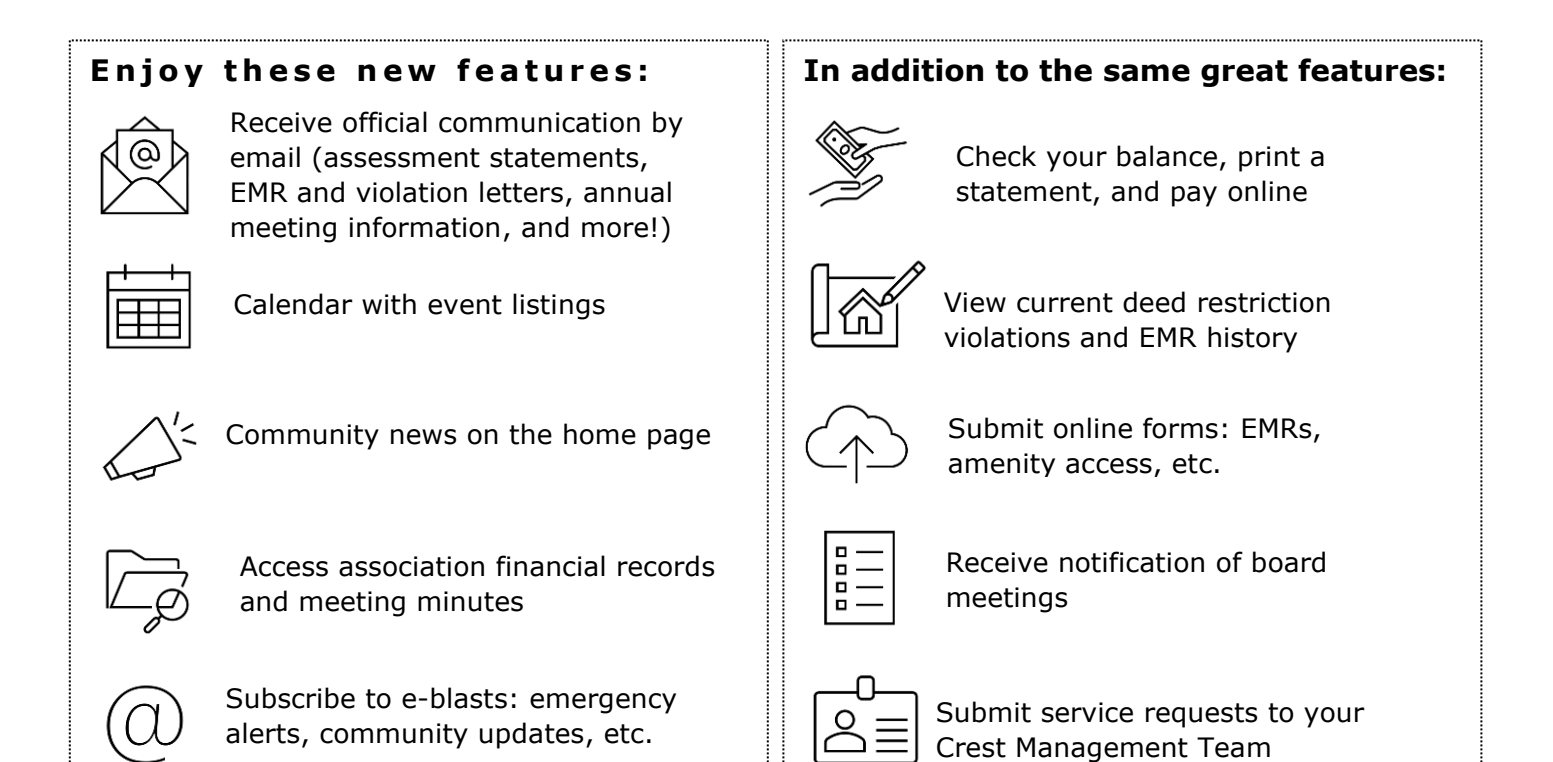

## **Registration is easy!**

- Go to www.crest-management.com
- Click on Homeowner Login
- Enter your email address
- □ Enter this temporary password:

[AuthorizationCode]

## Already registered? Update your preferences now!

- 1. Log in and click the User Icon by your name
- 2. Select User Settings
- 3. Check the box by Email Opt-In
- 4. Click Update Email Choices

- Click Submit
- □ You're in! Personalize your password and check out your account!